## MISE A JOUR eZee'Tab785

1. Télécharger les fichiers de mise à jour à l'adresse suivante :

http://www.storex.fr/download/ mid\_online\_fw/WS\_785F\_LG\_update/update.zip

- 2. Copiez le fichier "update.zip" sur une carte micro SD.
- 3. Insérez la carte micro SD dans votre eZee'Tab785.
- 4. eZee'Tab785 éteinte, appuyez simultanément sur POWER et VOL-.
- 5. L'eZee'Tab785 devrait démarrer sur le menu Recovery d'Android. Si vous ne parvenez pas à démarrer sur le menu Recovery essayez d'appuyer sur **POWER** et **VOL+** simultanément.

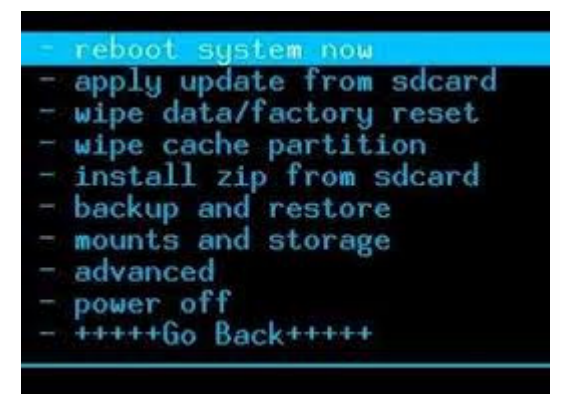

6. Sélectionnezl'option « **apply update from sdcard** » à l'aide des touches **VOL+/-** pour naviguer. Appuyez sur la touche **POWER** pour confirmer votre sélection.

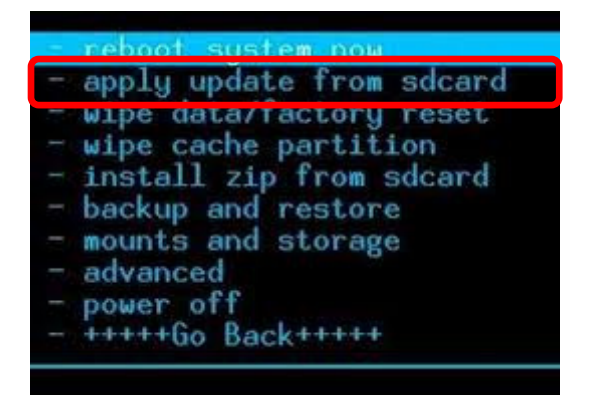

7. Sélectionnez l'option « **apply sdcard : update.zip** » pour lancer le processus de mise à jour de la tablette. Si l'option n'apparait pas sous ce nom, sélectionnez l'option « **update.zip** »

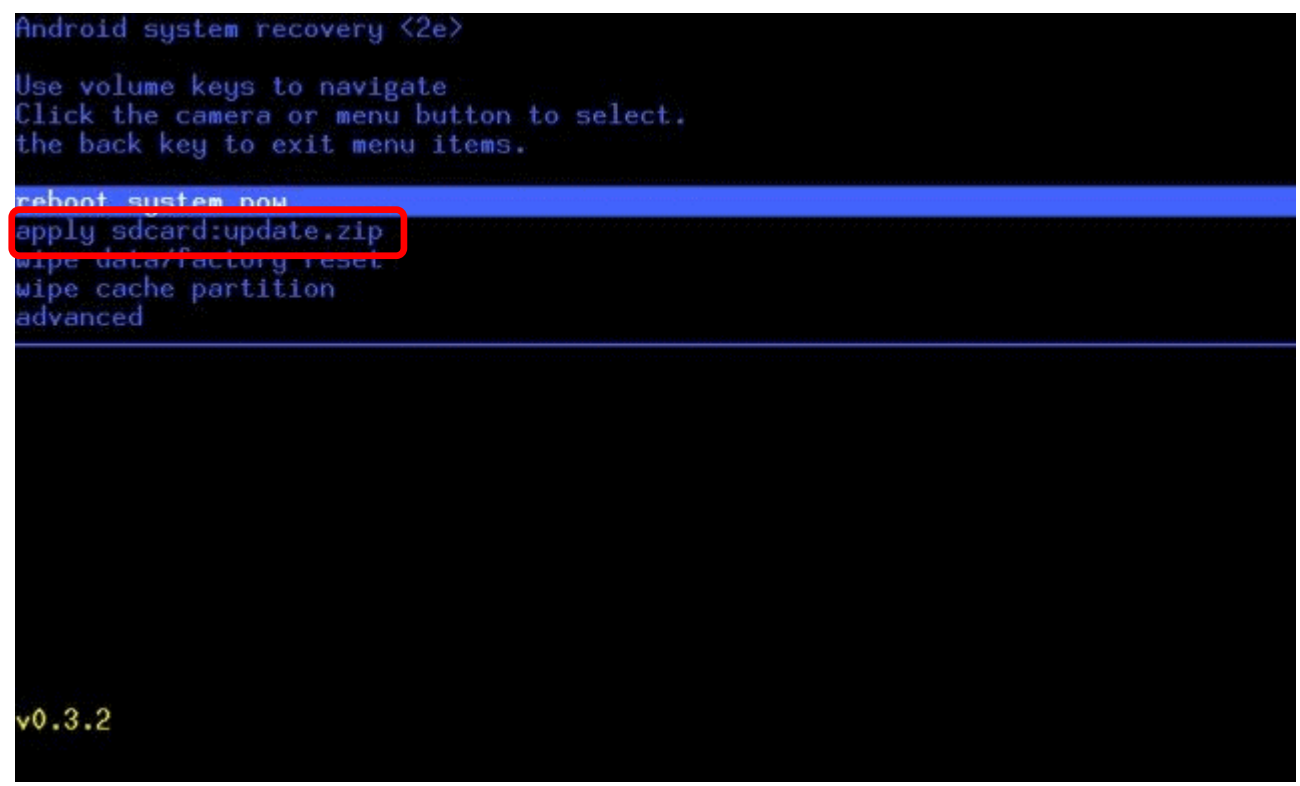

8. Le processus de mise à jour de la tablette démarre. Une fois la mise à jour terminée sélectionnez l'option « **reboot system now** ».

## **UPDATING the eZee'Tab785**

1. Download the update file on the link below:

http://www.storex.fr/download/ mid\_online\_fw/WS\_785F\_LG\_update/update.zip

- 2. Copy the "**update.zip**" file into a micro SD card.
- 3. Insert the micro SD card into the eZee'Tab785.
- 4. eZee'Tab785 power off, press simultaneously POWER & VOL-.
- 5. The eZee'Tab785 should boot on the Recovery Android Menu. If you are unable to boot on the Recovery Menu, try to press **POWER** & **VOL+** simultaneously instead of **POWER** & **VOL-**.

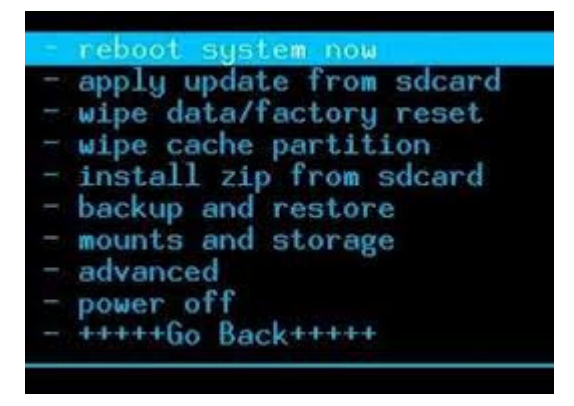

6. Select « **apply update from sdcard** » option using **VOL+/-** to navigate. Press **POWER** to confirm your selection.

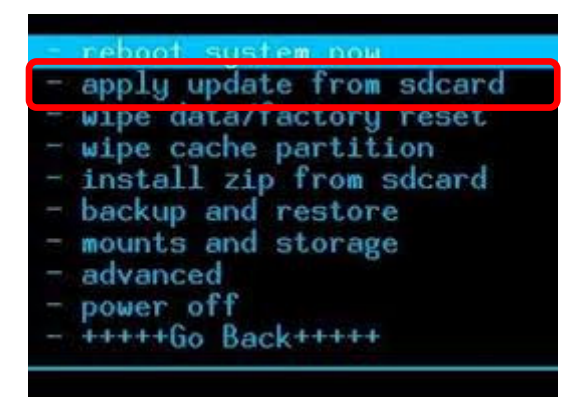

9. Select « **apply sdcard : update.zip** » option to launch the update process of you tablet. It the option doesn't appear under this name, select « **update.zip** » option.

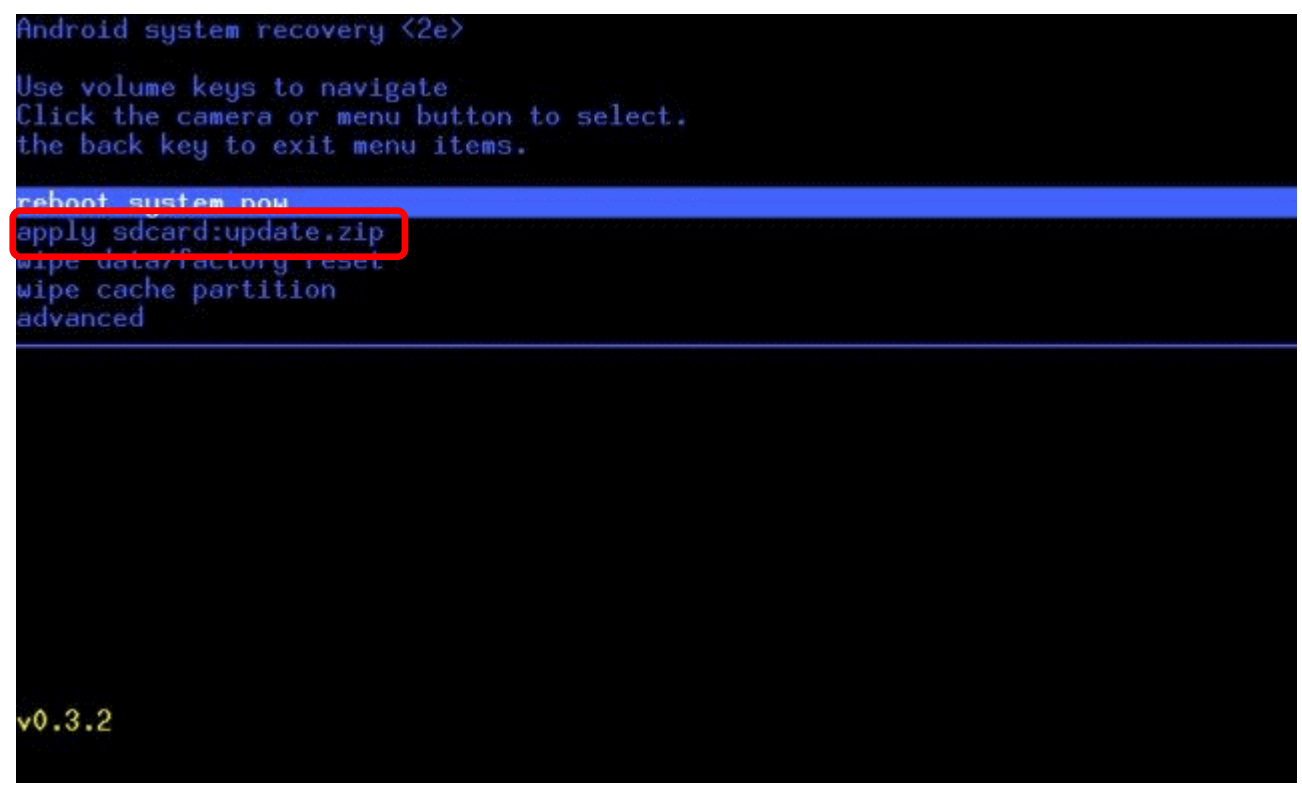

10. The update process of the tablet starts. Once the update is complete select the option « **reboot system now** ».

## ATUALIZAÇÃO DO eZee'Tab785

1. Baixe o ficheiro de atualização no endereço abaixo mencionado: http://www.storex.fr/download/mid\_online\_fw/WS\_785F\_LG\_update/update.zip

- 2. Copie o ficheiro "update.zip" num cartão micro SD.
- 3. Insira o cartão micro SD na eZee'Tab785.
- 4. eZee'Tab785 apagado, carregue simultaneamente sob POWER & VOL-.

5. O eZee'Tab785 iniciar-se-á no menu Recovery Android. Se não foi capaz de iniciar no menu Recovery, tente carregar sob **POWER & VOL+** simultaneamente em vez de **POWER & VOL-**.

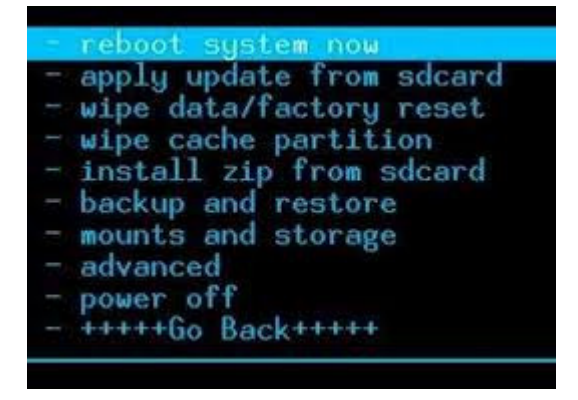

6. Selecione a opção « **apply update from sdcard** » usando **VOL+/-** para navegar. Carregue sob **POWER** para confirmar sua seleção.

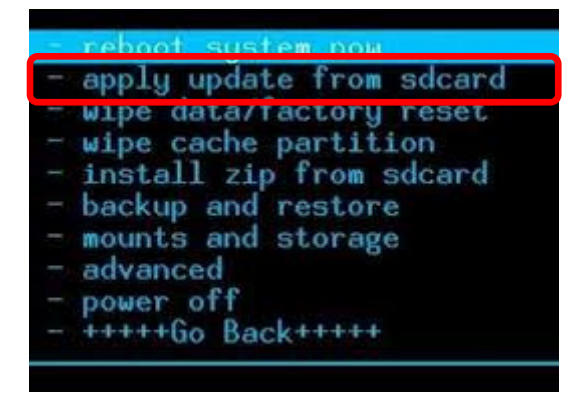

11. Selecione a opção « **apply sdcard : update.zip** » para lançar o processo de update do seu tablet. Se esta opção não aparecer, selecione a opção « **update.zip** ».

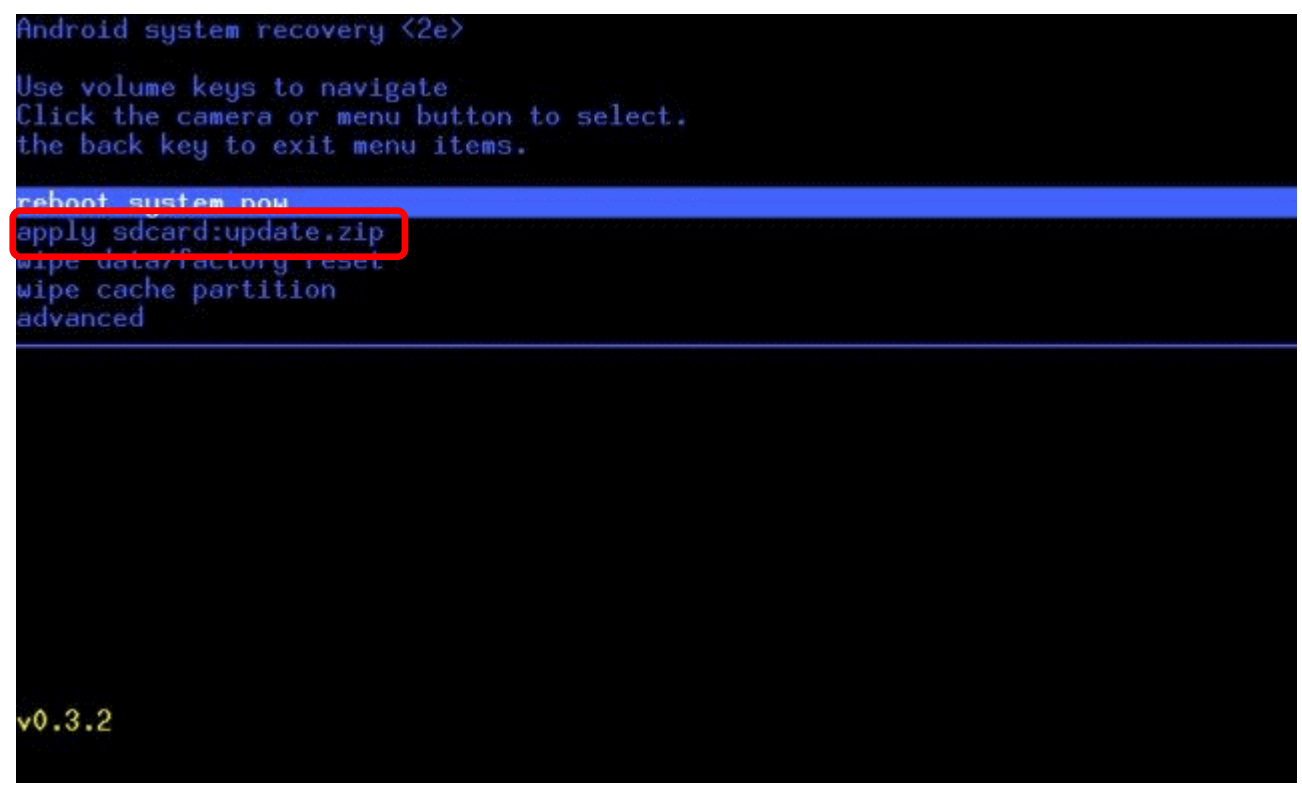

12. Começa o processo de atualização do tablet. Depois que a atualização for concluída, selecione a opção « **reboot system now** ».

## ACTUALIZACIÓN DEL eZee'Tab785

- 1. Descargar el archivo de actualización en el siguiente enlace: <u>http://www.storex.fr/download/ mid\_online\_fw/WS\_785F\_LG\_update/update.zip</u>
- 2. Copie el archivo "update.zip" en una tarjeta micro SD.
- 3. Inserte la tarjeta micro SD en el eZee'Tab785.
- 4. eZee'Tab785 apagado, pulse simultáneamente POWER & VOL-.
- 5. El eZee'Tab785 debe arrancar en la Recovery Android Menu. Si usted es incapaz de arrancar en el Recovery Menu, tratar de presionar **POWER & VOL+** simultáneamente en vez de **POWER & VOL-**.

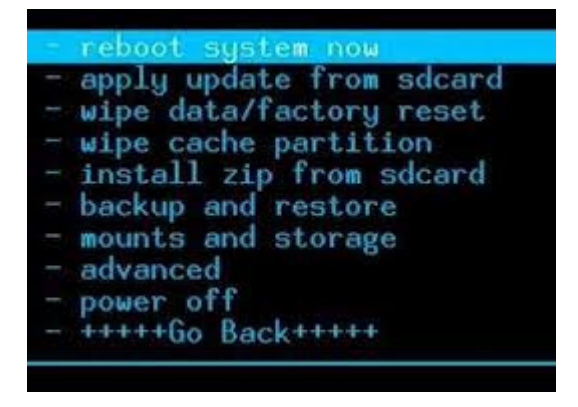

6. Seleccione el opción « **apply update from sdcard** » usando **VOL+/-** para la navegación. Pulse **POWER** para confirmar su selección.

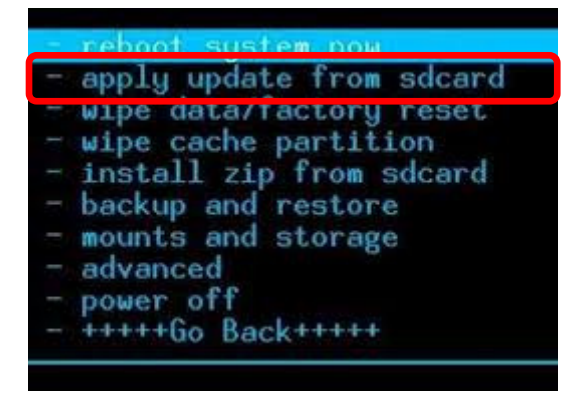

13. Seleccione el opción « **apply sdcard : update.zip** » para iniciar el proceso de actualización de su tableta. No aparece bajo este nombre, seleccione la opción « **update.zip** ».

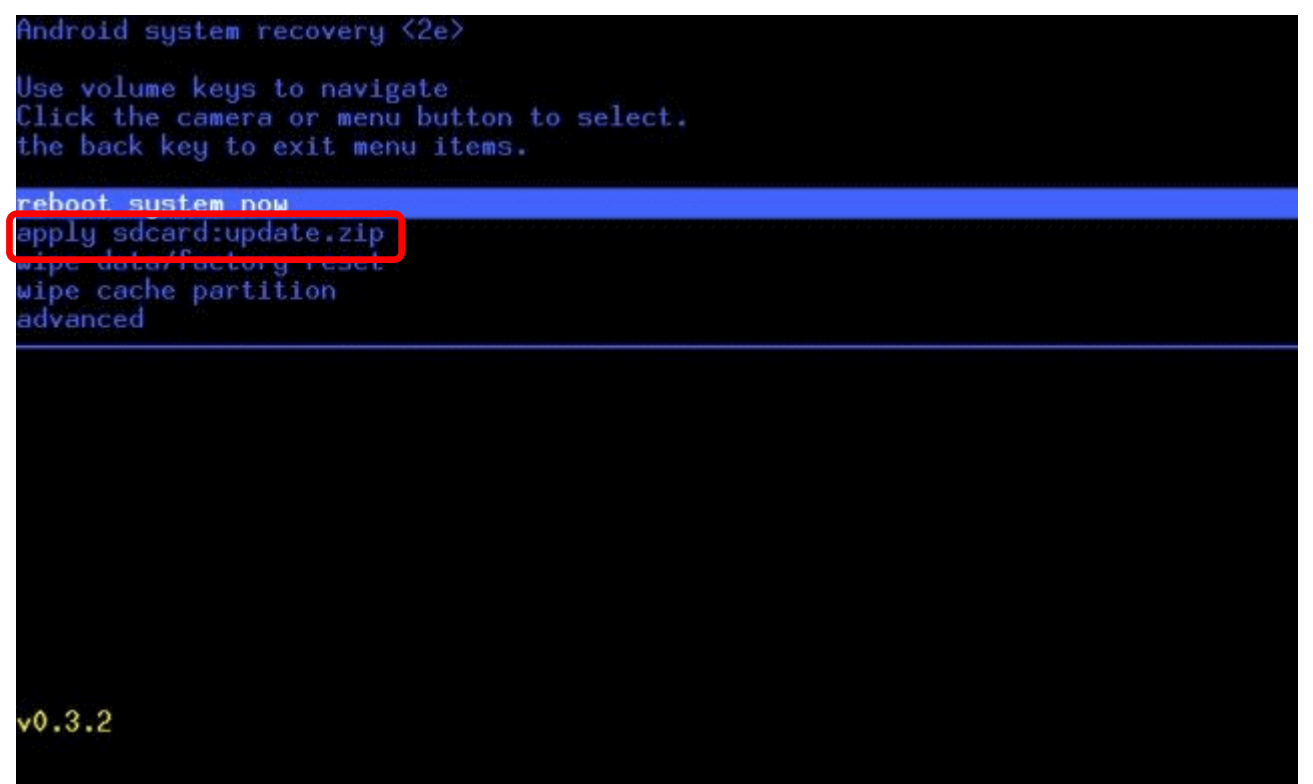

14. El proceso de actualización de la tableta se inicia. Una vez completada la actualización, seleccione la opción « **reboot system now** ».